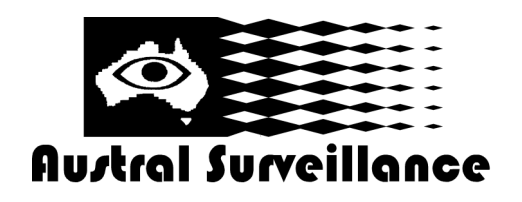

# Quick Start Guide—CCTVMODWIFI

# **Quick Start Guide**

#### Features

- H.264 video compression
- Supports P2P, DDNS and cloud service
- Two-way audio
- Supports mobile devices
- Supports ONVIF2.0 (Open Network Video Interface Forum 2.0)
- Support Wi-Fi connection
- Remote control of the camera
- Water resistance
- Infrared LED for night vision
- Supports DDSN and email alarm
- Video recording and screenshot function

#### What's included

- Camera X1
- AC adapter X1
- CD with applications X1
- Screw plug X3
- Screw X3
- Quick Start Guide
- Android installation guide
- PC installation guide

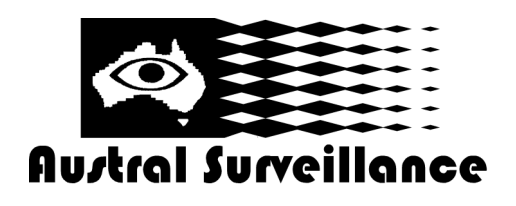

Quick Start Guide—CCTVMODWIFI

Parts

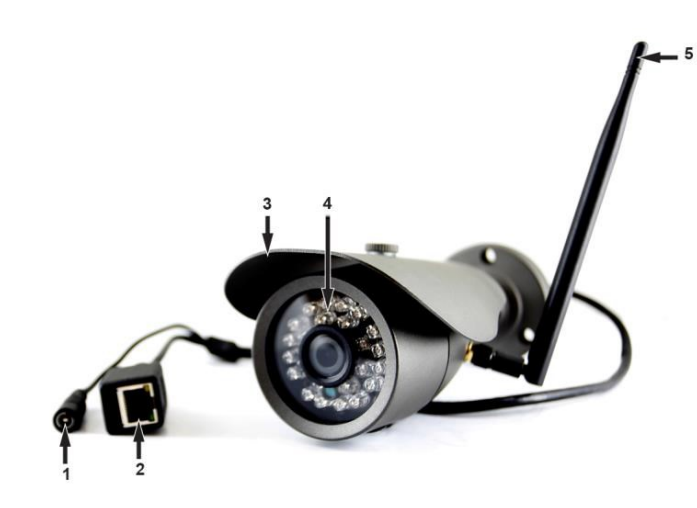

- 1. DC power supply in
- 2. Network connector
- 3. Waterproof case
- 4. LEDs
- 5. WiFi antenna

#### **Hardware Installation**

1. Install the antenna.

2. Connect the DC power cord to the camera DC connector and plug the AC adapter into a live mains outlet.

3. Connect the camera and a router, modem or switch with a network cable.

4. Check the network connector if the green light stays on and the yellow light blinks as the data is transmitted. If there are no lights on, make sure the connection is made properly.

5. Your computer should be connected to the same router, modem or switch to configure the camera for first time.

#### Software Installation and set-up

1. Copy the files in the included CD to the HDD in your computer.

2. Go to the folder in the HDD that you copied to.

3. Double-click General Device Manager to install the device manager program for CCTVMODWIFI.

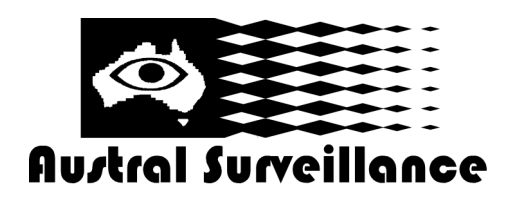

### Quick Start Guide—CCTVMODWIFI

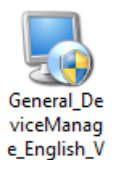

4. Launch 'Device Manager'.

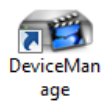

5. Click on 'IP search' to find out the IP address and port number of the camera.

| G | , Dev  | iceManager   |           |               |                   |         |             |               |       | ×   |
|---|--------|--------------|-----------|---------------|-------------------|---------|-------------|---------------|-------|-----|
|   | NO.    | IP Address   | Port      | Destribe      | Mac Address       | CloudID | IP Address  | 10 . 0        | . 1 . | 91  |
|   | 1      | 192.168.1.10 | 34567     |               | 00:12:12:13:3f:30 | 364fb6c |             |               |       | _   |
|   | 2 (    | 10.0.1.91    | 34567     | Login Success | 44:33:4c:c7:93:7e | b28e38  | Subnet Mask | 255 . 0       | . 0 . | 0   |
|   |        |              |           |               |                   |         | Gateway     | 10 . 0        | . 0 . | 11  |
|   |        |              |           |               |                   |         |             | Sam           | eToPc |     |
|   |        |              |           |               |                   |         | HTTPPort    | 80            |       |     |
|   |        |              |           |               |                   |         | TCPPort     | 34567         |       |     |
|   |        |              |           |               |                   |         | Mac Address | 44:33:4c:c7:9 | 3:7e  |     |
|   |        |              |           |               |                   |         | CloudID     | b28e38513ce   | 6ff38 |     |
| ŀ | (      |              |           | III           |                   | Þ       |             |               | Modi  | fy  |
|   | IP S   | earch        | Add Devic | e WebBrow     | Rebo              | ot      | adminPsw    |               | Advar | nce |
|   | FileNa | me:          |           |               |                   |         | Browse      | Upgrade       | 1     |     |

6. Select a camera in the list to see the network settings of the camera.

7. Confirm that your camera's Subnet Mask, Gateway, DNS Server settings are the same as your computer's settings. Also confirm your camera's IP and computer's IP are in the same range. If the settings are different, modify the settings and click on 'Apply'. NOTE: The factory default network settings of CCTVMODWIFI.

| IP Address  | 192.168.1.10    |
|-------------|-----------------|
| Subnet Mask | 255.255.255.0   |
| Gateway     | 192.168.1.1     |
| Username    | admin           |
| Password    | <blank></blank> |

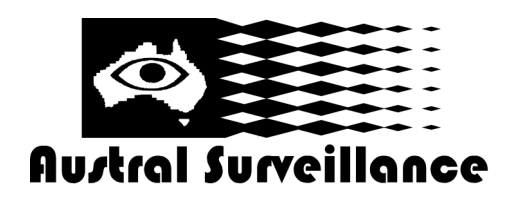

# Quick Start Guide—CCTVMODWIFI

8. Click on 'Web Browse' to connect to the camera in the internet browser.

NOTE: Allow the internet browser (IE, Chrome, etc.) to install or use ActiveX or plug-in if a window prompts. **Logging in to the camera** 

1. Log-in window will appear when connecting to the camera in the internet browser.

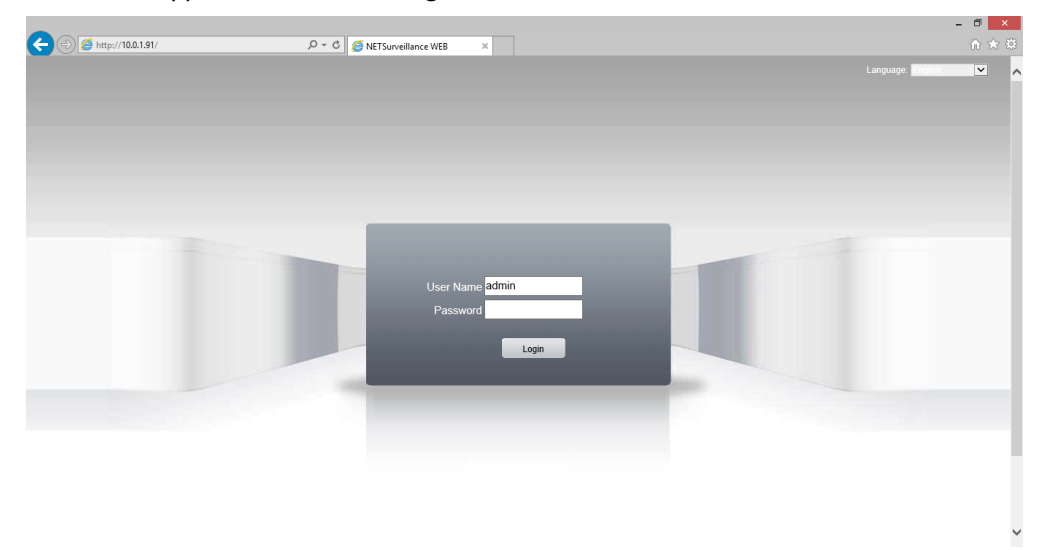

2. Enter User name (default : admin) and Password (default : <blank>) and click on 'Login'.

3. Camera screen is displayed as below

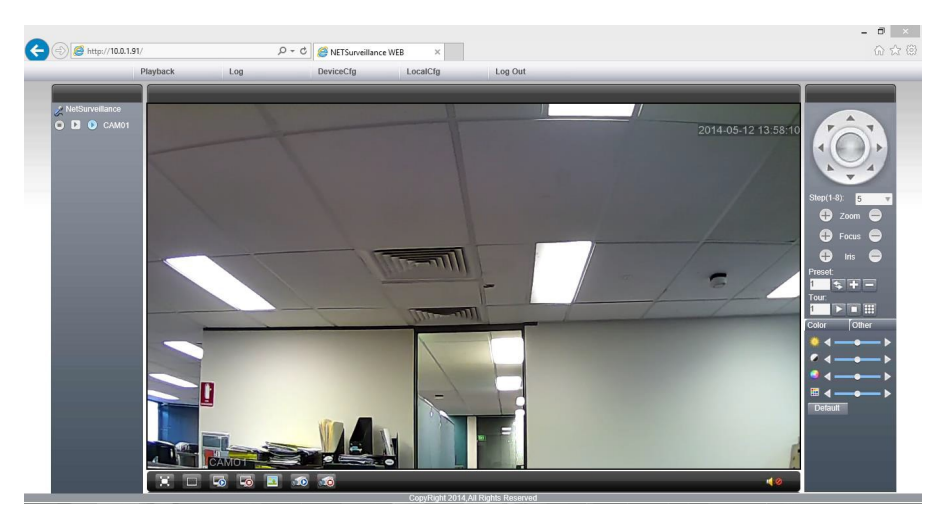

4. Hover the cursor on an icon or a menu to see the description.

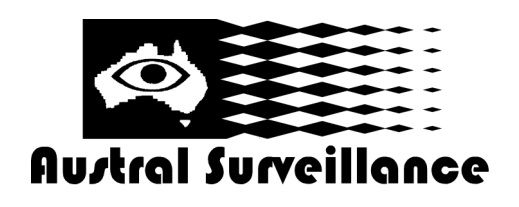

# Quick Start Guide—CCTVMODWIFI

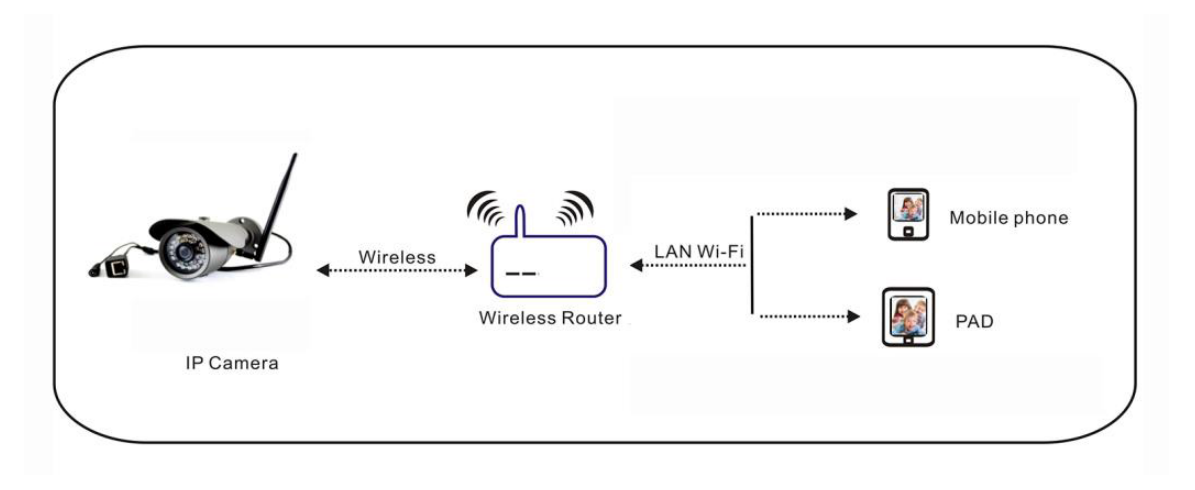

- 1. Make sure your WiFi router supports and is set to IEEE802.11 b/g/n mode.
- 2. Click on 'Device config' to open the setting window.

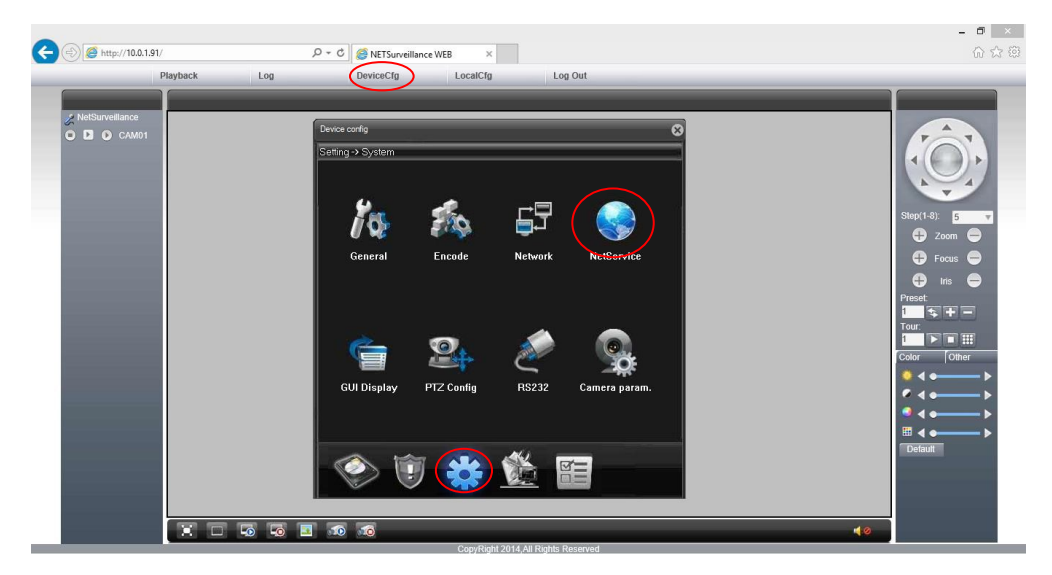

- 3. Click on the 'System' icon and select 'NetService'.
- 4. Select WiFi to open the WiFi setting window.

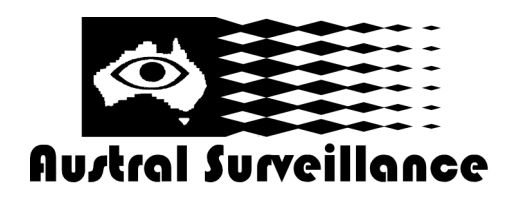

### Quick Start Guide—CCTVMODWIFI

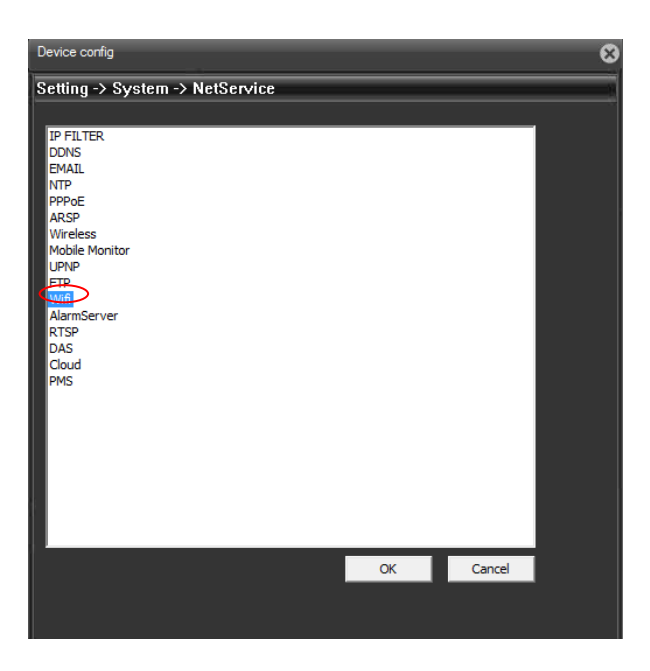

5. Click on 'Search' to scan available Wireless networks nearby.

|              |               | V    | Vifi  |            |           | ×     |
|--------------|---------------|------|-------|------------|-----------|-------|
|              |               |      |       |            |           |       |
| SSID         |               |      | Authe | entication | Signal    | ^     |
| TESTDLINK2.4 | 4             |      | WPA   | 2PSK       | Excellent |       |
| BFCWLAN      |               |      | WPA   | PSK        | Excellent |       |
| Minetwork    |               |      | WPA   | ZPSK       | Excellent | - × * |
|              |               |      |       |            |           |       |
|              |               | Se   | arch  |            |           |       |
| Enable       | $\overline{}$ |      |       | ~          | DHCP      |       |
| SSID         | TESTD         | INK2 | .4    |            |           |       |
| Encryption   | TKIP          | Ŧ    | ]     |            |           |       |
|              |               |      |       |            |           |       |
| Password     |               | •    |       |            | ·         |       |
|              | -             |      |       |            |           |       |
| IP Address   | 10 .          | 0    | . 1   | . 91       |           |       |
| Subnet Mask  | 255 .         | 0    | . 0   | . 0        |           |       |
| Cotoway      | 10            | 0    | 0     | 11         |           |       |
| Galeway      | 1 10 .        |      |       |            |           |       |
|              |               |      |       |            |           |       |
|              | ОК            |      | Car   | ncel       |           |       |
|              |               | _    |       |            |           |       |

- 6. Select the wireless network you want to use.
- 7. Confirm that all the network information is correct and enter password in 'Share key'.
- 8. Enter the password. Select 'OK'.

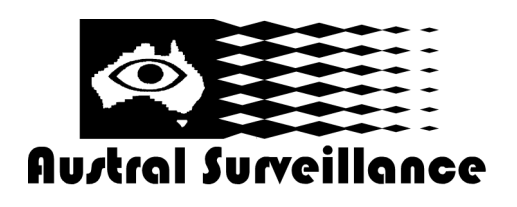

# Quick Start Guide—CCTVMODWIFI

- 9. The camera will reboot to apply new settings.
- 10. Wait until rebooting finishes and carefully disconnect the network cable from the camera.
- 11. Connect your PC to the wireless network the camera is connected to.
- 12. Run 'Device Manager' and check if the camera appears in the camera list.

#### **Setting up DDNS Service**

- NOTE: A valid DDNS account is required to set up DDNS setting.
- 1. Click on 'DDNS service settings'
- 2. Select a DDNS server from the list. Enter DDNS username and password.

|                 | 8       |
|-----------------|---------|
| m -> NetSenvice |         |
| DDNS            |         |
|                 |         |
| DynDns 💌        |         |
|                 |         |
| test homeip.net |         |
| dht             |         |
| ******          |         |
|                 |         |
|                 |         |
|                 |         |
|                 |         |
| OK Cancel       |         |
|                 | DUNDANS |

- 3. Click on 'OK' to confirm the settings.
- 4. If DDNS is set up properly. You can connect to the camera via the internet.

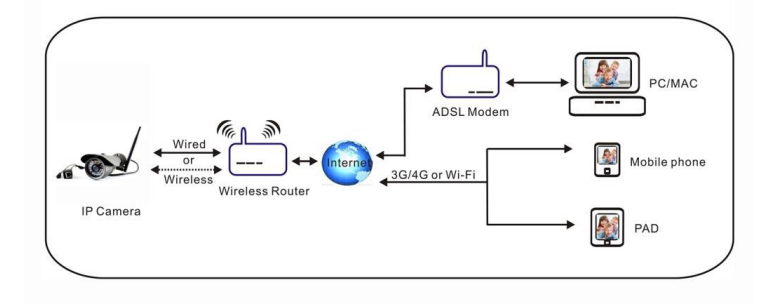

#### Setting up email notification

You can set up your email account and server details to receive email notifications.

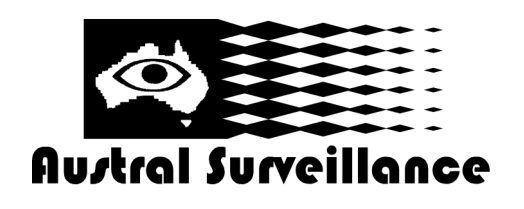

### Quick Start Guide—CCTVMODWIFI

- 1. Click on 'Mail service settings'.
- 2. Enter correct email and email server settings.

|              | EMAIL            |
|--------------|------------------|
|              |                  |
| Enable 🖡     | ~                |
| SMTP Server  | smtp.gmail.com   |
| Port         | 465              |
|              | Need SSL         |
| User Name    | test             |
| Password     |                  |
| Sender       | test@gmail.com   |
| Receiver     | test@test.com.au |
| Title        | Alam Message     |
| Mail Testing | OK Cancel        |

3. Click on 'OK' to confirm.

#### Setting up alarm service

1. Click on the alarm icon and select Video Motion.

| Device config    |             |            |                                                                                                    | 8 |
|------------------|-------------|------------|----------------------------------------------------------------------------------------------------|---|
| Setting -> Alarm |             |            |                                                                                                    | _ |
| Video Motios     | Video Blind | Video Loss | View Constant Constant Constan |   |
| Alarm Output     | Intelligent | Abnormal   |                                                                                                    |   |
| <b>(</b>         | *           | <u>()</u>  |                                                                                                    |   |

2. Set the sensibility, internal and other options and click on 'OK'.

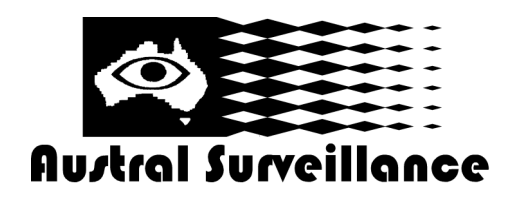

# Quick Start Guide—CCTVMODWIFI

| Device config   |               |           |         |        |        | 8                                     |
|-----------------|---------------|-----------|---------|--------|--------|---------------------------------------|
| Setting -> Reco | ord -> Record |           | _       | _      |        | i i i i i i i i i i i i i i i i i i i |
|                 |               |           |         |        |        |                                       |
| Channel 1       | ▼ Red         | undancy 📃 |         |        |        |                                       |
| Length 60       | Min           | PreRecor  | d 5     | Sec    |        |                                       |
| Record Mode     | Timing        | Manual    | © Stop  |        |        |                                       |
| Week M          | on 💌          | F         | Regular | Detect | Alarm  |                                       |
| Period1 0       | 0 0 - 24      |           |         |        |        |                                       |
| Period 2        | 0 00 24       |           |         |        | -      |                                       |
| Period2 0       | U · UU - 24   |           |         |        |        |                                       |
| Penod3 U        | U : UU - 24   |           |         |        |        |                                       |
| Penod4 U        | 0 : 00 - 24   |           |         |        |        |                                       |
|                 |               |           |         |        |        |                                       |
|                 |               |           |         |        |        |                                       |
|                 |               |           |         |        |        |                                       |
|                 |               |           |         |        |        |                                       |
|                 |               |           |         |        |        |                                       |
| Сору            | Paste         | Refresh   |         | ок     | Cancel |                                       |
|                 |               |           |         |        |        |                                       |

#### Specifications

| Camera      | Lens 3.6mm, CMOS sensor |
|-------------|-------------------------|
| Wi-Fi       | 802.11 b/g/n            |
| IR distance | Up to 20 metres         |
| Video       | 720P HD                 |
| AC adapter  | DC 12V, 2A              |